# How to View Your Invoice

#### Tasks $\rightarrow$ Invoices and Payments $\rightarrow$ View Invoices

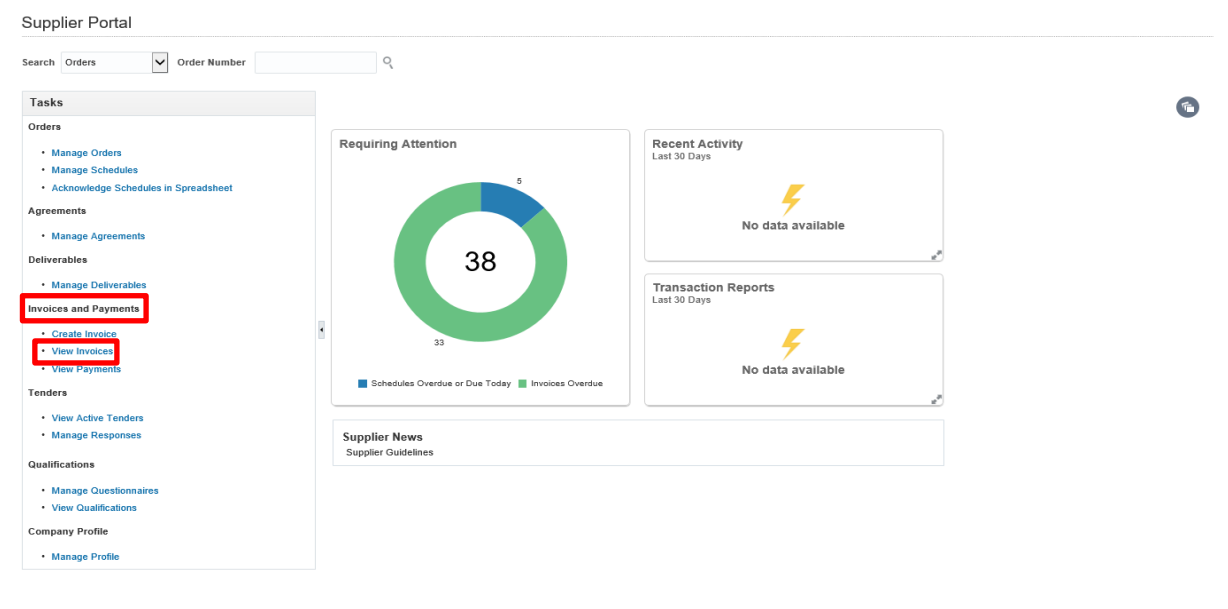

Figure 36

Enter the search criteria, here the **Supplier** and **Click on Search**. The search will result in invoices that have supplier as "**FARM & COUNTRY LIMITED**". You can narrow down the search results by using the other search parameters.

| View Invoice      | s             |               |                   |                |                                     |                            |                     | D <u>o</u> ne   |
|-------------------|---------------|---------------|-------------------|----------------|-------------------------------------|----------------------------|---------------------|-----------------|
| Search            |               |               |                   |                | Advanced                            | Saved Searc                | h All Invo          | ices 🗸          |
|                   |               |               |                   |                |                                     |                            | ** At least o       | one is required |
|                   | ** Inv        | voice Number  |                   |                | Consumption Advice                  |                            |                     |                 |
|                   |               | ** Supplier   | FARM & COUNTR     | LIMITED 🔻      | Invoice Status                      |                            |                     |                 |
|                   |               | Supplier Site |                   | •              | Paid Status                         |                            |                     |                 |
|                   | ** Pu         | rchase Order  |                   |                | Payment Number                      |                            |                     |                 |
| Search Result     | S<br>🗐 Detach |               |                   |                |                                     |                            |                     |                 |
| Invoice<br>Number | Invoice Date  | Туре          | Purchase<br>Order | Supplier       | Supplier Site Unpaid<br>Amount      | Invoice Invo<br>Amount Sta | oice Pay<br>tus Nur | ment<br>nber    |
| TC100049_1        | 11/01/2019    | Standard      | TC100049          | FARM & COUNTRY | LIMITED CM16 5JA 133.20 GBP 133     | 20 GBP App                 | ro                  | ,               |
| Invalid-27001     | 24/12/2018    | Standard      |                   | FARM & COUNTRY | LIMITED CM16 5JA GBP (              | .00 GBP On                 | hold                | _               |
| FA INV 0002       | 03/12/2018    | Standard      |                   | FARM & COUNTRY | LIMITED CM16 5JA 7,800.00 GBP 7,800 | .00 GBP App                | ro                  |                 |
| FA INV            | 02/12/2018    | Standard      |                   | FARM & COUNTRY | LIMITED CM16 5JA 6,790.00 GBP 6,790 | .00 GBP App                | ro                  |                 |
| INV90909091       | 28/11/2018    | Standard      |                   | FARM & COUNTRY | LIMITED CM16 5JA 0.00 GBP 1,200     | .00 GBP App                | ro 110              | 01081           |
| INV90909092       | 28/11/2018    | Standard      |                   | FARM & COUNTRY | LIMITED CM16 5JA 1,000.00 GBP 1,000 | .00 GBP App                | ro                  |                 |

| View Invoices                                      |                        |                    |                 |                                  | Done                  |
|----------------------------------------------------|------------------------|--------------------|-----------------|----------------------------------|-----------------------|
| ✓ Search                                           |                        |                    | Advanced        | Saved Search                     | Il Invoices           |
| ** Invoice Number                                  |                        | Consumption Advice |                 | ** At                            | least one is required |
| ** Supplier FARM & CO                              | UNTRY LIMITED          | Invoice Status     | On hold         |                                  |                       |
| Supplier Site                                      | •                      | Paid Status        | ~               |                                  |                       |
| ** Purchase Order                                  |                        | Payment Number     |                 |                                  |                       |
|                                                    |                        |                    |                 | Search                           | Reset Save            |
| Search Results                                     |                        |                    |                 |                                  |                       |
| View 🔻 🎢 🖬 Detach                                  |                        |                    |                 |                                  |                       |
| Invoice Invoice Date Type Purchase<br>Number Order | Supplier               | Supplier Site      | Unpaid Amount A | Invoice Invoice<br>Amount Status | Payment<br>Number     |
| Invalid-27001 24/12/2018 Standard                  | FARM & COUNTRY LIMITED | CM16 5JA           | GBP 0.          | 00 GBP On hold                   | ^                     |
|                                                    |                        |                    |                 |                                  |                       |

## Search Result with Purchase Order Number and Invoice Status as "On hold"

Figure 38

## Search Result with Supplier and Paid Status as "Unpaid"

| View Invoices     | 5            |               |                   |            |       |                    |        |                   |                     |                  | Done               |
|-------------------|--------------|---------------|-------------------|------------|-------|--------------------|--------|-------------------|---------------------|------------------|--------------------|
| ▲ Search          |              |               |                   |            |       |                    |        | A <u>d</u> vanced | Saved Searc         | h All In         | voices             |
|                   |              |               |                   |            |       |                    |        |                   |                     | ** At leas       | st one is required |
|                   | ** Inv       | oice Number   |                   |            |       | Consumption Advice |        |                   |                     |                  |                    |
|                   |              | ** Supplier   | FARM & COUNTRY    | LIMITED    | •     | Invoice Status     |        | ~                 |                     |                  |                    |
|                   |              | Supplier Site |                   |            | •     | Paid Status        | Unpaid | ~                 |                     |                  |                    |
|                   | ** Pu        | rchase Order  |                   |            |       | Payment Number     |        |                   |                     |                  |                    |
| Search Result     | 6            |               |                   |            |       |                    |        |                   | Sear                | ch Re            | set Save           |
| View 🔻 📰          | Detach       |               |                   |            |       |                    |        |                   |                     |                  |                    |
| Invoice<br>Number | Invoice Date | Туре          | Purchase<br>Order | Supplier   |       | Supplier Site      |        | Unpaid<br>Amount  | Invoice I<br>Amount | nvoice<br>Status | Payment<br>Number  |
| TC100049_1        | 11/01/2019   | Standard      | TC100049          | ARM & COUN | IRY I | IMITED CM16 5JA    | 133    | 3.20 GBP          | 133.20 GBP          | Appro            |                    |
| Invalid-27001     | 24/12/2018   | Standard      | 1                 | ARM & COUN | RY I  | IMITED CM16 5JA    |        | GBP               | 0.00 GBP            | On hold          |                    |
| FA INV 0002       | 03/12/2018   | Standard      | 1                 | ARM & COUN | RY I  | IMITED CM16 5JA    | 7,800  | 0.00 GBP 7,       | 800.00 GBP          | Appro            |                    |
| FAINV             | 02/12/2018   | Standard      | 1                 | ARM & COUN | RY L  | IMITED CM16 5JA    | 6,790  | 0.00 GBP 6,       | 790.00 GBP          | Appro            |                    |
| INV90909092       | 28/11/2018   | Standard      | 1                 | ARM & COUN | RY L  | IMITED CM16 5JA    | 1,000  | 0.00 GBP 1,       | 000.00 GBP          | Appro            |                    |

Figure 39

#### Invoices Statuses:

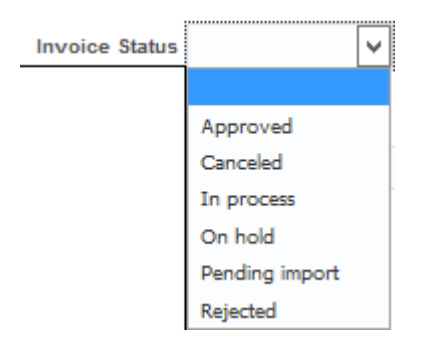

Figure 40

### Click on the Invoice number to view the Invoice:

| View Invoices    |                          |   |                    |          |              |              | D <u>o</u> ne |
|------------------|--------------------------|---|--------------------|----------|--------------|--------------|---------------|
| ∡ Search         |                          |   |                    | Advanced | Saved Search | All Invoice  | s 🗸           |
|                  |                          |   |                    |          | **           | At least one | is required   |
| ** Invoice Numbe | r                        |   | Consumption Advice |          |              |              |               |
| ** Supplie       | r FARM & COUNTRY LIMITED | • | Invoice Status     | ~        |              |              |               |
| Supplier Sit     | •                        | • | Paid Status        | ~        |              |              |               |
| ** Purchase Orde | r                        |   | Payment Number     |          |              |              |               |
|                  |                          |   |                    |          | Search       | Reset        | Save          |
| Search Results   |                          |   |                    |          |              |              |               |

| Invoice<br>Number | Invoice Date | Туре     | Purchase<br>Order | Supplier               | Supplier Site | Unpaid<br>Amount | Invoice<br>Amount | Invoice<br>Status | Payment<br>Number |
|-------------------|--------------|----------|-------------------|------------------------|---------------|------------------|-------------------|-------------------|-------------------|
| TC100049_1        | 11/01/2019   | Standard | TC100049          | FARM & COUNTRY LIMITED | CM16 5JA      | 133.20 GBP       | 133.20 GBP        | Appro             |                   |
| Invalid-27001     | 24/12/2018   | Standard |                   | FARM & COUNTRY LIMITED | CM16 5JA      | GBP              | 0.00 GBP          | On hold           |                   |
| FA INV 0002       | 03/12/2018   | Standard |                   | FARM & COUNTRY LIMITED | CM16 5JA      | 7,800.00 GBP     | 7,800.00 GBP      | Appro             |                   |
| FA INV            | 02/12/2018   | Standard |                   | FARM & COUNTRY LIMITED | CM16 5JA      | 6,790.00 GBP     | 6,790.00 GBP      | Appro             |                   |
| INV90909091       | 28/11/2018   | Standard |                   | FARM & COUNTRY LIMITED | CM16 5JA      | 0.00 GBP         | 1,200.00 GBP      | Appro             | 11001081          |
| INV90909092       | 28/11/2018   | Standard |                   | FARM & COUNTRY LIMITED | CM16 5JA      | 1,000.00 GBP     | 1,000.00 GBP      | Appro             |                   |

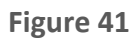

# Invoice Details:

|                                 | e: TC100049_1             | ]                                                        |                                             |                     |                                                              |          |            |            |            |            |          |        |       |                        |                   |                                             |                                                                                                    |                            | Done                                                             |
|---------------------------------|---------------------------|----------------------------------------------------------|---------------------------------------------|---------------------|--------------------------------------------------------------|----------|------------|------------|------------|------------|----------|--------|-------|------------------------|-------------------|---------------------------------------------|----------------------------------------------------------------------------------------------------|----------------------------|------------------------------------------------------------------|
|                                 |                           | Business Unit                                            | Thurrook Bu                                 | usiness Ur          | nit                                                          |          | - r        | Invoi      | ce Amount  | 133.20 GE  | Р        |        |       |                        |                   |                                             | Invoice Type                                                                                                    | Standard                   |                                                                  |
|                                 | Le                        | gal Entity Name                                          | Thurrock                                    |                     |                                                              |          |            | Unna       | id Amount  | 133.20 GF  | P        |        |       |                        |                   |                                             | Description                                                                                                    |                            |                                                                  |
|                                 | s                         | upplier or Party                                         | FARM & CO                                   | DUNTRY I            | LIMITED                                                      |          |            | Paymen     | t Currency | GBP        |          |        |       |                        |                   |                                             | Funds Status                                                                                                    | Reserved                   |                                                                  |
|                                 |                           | Supplier Site                                            | CM18 5JA                                    |                     |                                                              |          |            |            | ,          |            |          |        |       |                        |                   |                                             | Attachment                                                                                                    | t None                     |                                                                  |
|                                 |                           | Address                                                  | EPPING, ES                                  | SSEX, CN            | 116 5JA                                                      |          |            |            |            |            |          |        |       |                        |                   |                                             |                                                                                                    |                            |                                                                  |
|                                 |                           | Invoice Date                                             | 11/01/2019                                  |                     |                                                              |          |            |            |            |            |          |        |       |                        |                   |                                             |                                                                                                    |                            |                                                                  |
| Lines<br>Items                  | Payments                  |                                                          |                                             |                     |                                                              |          |            |            |            |            |          |        |       |                        |                   |                                             |                                                                                                    |                            |                                                                  |
| Vor                             | - E Detach                |                                                          |                                             |                     |                                                              |          |            |            |            |            |          |        |       |                        |                   |                                             |                                                                                                    |                            |                                                                  |
|                                 | CT III Deadli             |                                                          |                                             |                     | Budgetary Control                                            | Quantity | Unit Price | иом        |            | Purchase ( | Order    | Re     | ceipt | Consum<br>Advid        | ption<br>e        |                                             |                                                                                                    | Tax Determinants           |                                                                  |
| Line                            | Amount                    | Description                                              |                                             | Budget              | Date Funds Status                                            |          |            | Name       | Number     | Line       | Schedule | Number | Line  | Number                 | Line              | Ship                                        | o-to Location                                                                                                    |                            |                                                                  |
| 1                               | 111.00                    | Medical Kits                                             |                                             | 11/01/20            | 019 Seserved                                                 |          |            |            | TC100049   | 1          | 1        |        |       |                        |                   | Thurr                                       | rock HO                                                                                                    |                            |                                                                  |
| Summ                            | any Tax Lines             |                                                          |                                             |                     |                                                              |          |            |            |            |            |          |        |       |                        |                   |                                             |                                                                                                    |                            |                                                                  |
|                                 | aly lax Lines             |                                                          |                                             |                     |                                                              |          |            |            |            |            |          |        |       |                        | Shi               | pping                                       | and Hand                                                                                                    | ling                       |                                                                  |
| Line                            | Tax Regime Name           | Tax Name                                                 | Tax Status                                  | s Name              | Tax Jurisdiction Name                                        | Tax Rate |            | Rate       |            |            |          |        |       | Amount                 | Shi               | pping<br>.ine                               | and Hand                                                                                                    | ling                       | Amount                                                           |
| Line<br>2                       | Tax Regime Name<br>GB VAT | Tax Name                                                 | Tax Status                                  | s Name              | Tax Jurisdiction Name                                        | Tax Rate |            | Rate<br>20 |            |            |          |        |       | Amount<br>22.20        | Shi<br>L<br>No sh | pping<br>.ine<br>hipping a                  | and Hand<br>Type<br>and handling.                                                                                           | ling                       | Amount                                                           |
| Line<br>2<br>Totals<br>Tax char | GB VAT                    | Tax Name                                                 | Tax Status                                  | ATUS                | Tax Jurisdiction Name<br>GB VAT JURISDICTION                 | Tax Rate |            | Rate<br>20 |            |            |          |        |       | Amount<br>22.20        | Shi<br>L<br>No si | pping<br>.ine<br>hipping a                  | and Hand<br>Type<br>and handling.                                                                                           | ling                       | Amount                                                           |
| 2<br>Totals<br>Tax char         | Tax Regime Name<br>GB VAT | Tax Name<br>VAT<br>VAT 2                                 | Tax Status<br>GB VAT ST                     | s Name<br>ATUS<br>2 | Tax Jurisdiction Name<br>GB VAT JURISDICTION                 | Tax Rate |            | Rate<br>20 |            |            |          |        |       | <b>Amount</b><br>22.20 | Shi<br>L<br>No si | pping<br>.ine<br>hipping s                  | and Hand<br>Type<br>and handling.                                                                                           | ns                         | Amount                                                           |
| Line<br>2<br>Totals<br>Tax char | GB VAT                    | Tax Name<br>VAT<br>VAT 2<br>Inclusive                    | Tax Status<br>GB VAT ST<br>0%               | s Name<br>ATUS<br>2 | Tax Jurisdiction Name<br>GR VAT JURISDICTION<br>2.20<br>0.00 | Tax Rate |            | Rate<br>20 |            |            |          |        |       | <b>Amount</b><br>22.20 | Shi<br>L<br>No si | pping<br>.ine<br>hipping s                  | and Hand<br>Type<br>and handling.<br>Item<br>Freigl                                                                         | ns<br>M                    | Amount<br>111.00<br>0.00                                         |
| Line<br>2<br>Totals<br>Tax char | GB VAT                    | Tax Name<br>VAT<br>VAT 2<br>Inclusive *                  | Tax Status<br>GB VAT ST<br>0%<br>Tax        | s Name<br>ATUS<br>2 | Tax Jurisdiction Name<br>GR VAT JURISDICTION<br>2.20<br>0.00 | Tax Rate |            | Rate<br>20 |            |            |          |        |       | Amount<br>22.20        | Shi<br>L<br>No sh | pping<br>ine                                | and Hand<br>Type<br>and handling.<br>Item<br>Freigt<br>Miscellaneo.                                                         | ns<br>ht                   | Amount<br>111.00<br>0.00<br>0.00                                 |
| Line<br>2<br>Totals<br>Tax char | Tax Regime Name<br>GB VAT | Tax Name<br>VAT<br>VAT 2<br>Inclusive 3<br>Self Assessed | Tax Status<br>GB VAT ST<br>0%<br>Tax<br>Tax | s Name<br>ATUS<br>2 | Tax Jurisdiction Name<br>GB VAT JURISDICTION<br>2.20<br>0.00 | Tax Rate |            | Rate<br>20 |            |            |          |        |       | Amount<br>22.20        | Shi<br>L<br>No sh | pping<br>ine<br>hipping a                   | and Hand<br>Type<br>and handling.<br>Item<br>Freigl<br>Miscellaneos<br>Ta                                                   | ns<br>ns<br>ss             | Amount<br>111.00<br>0.00<br>0.00<br>22.20                        |
| Line<br>2<br>Totals<br>Tax char | Tax Regime Name<br>GB VAT | Tax Name<br>VAT<br>VAT 2<br>Inclusive<br>Self Assessed   | Tax Statu:<br>GB VAT ST<br>0%<br>Tax<br>Tax | s Name<br>ATUS<br>2 | Tax Jurisdiction Name<br>GB VAT JURISDICTION<br>2.20<br>0.00 | Tax Rate |            | Rate<br>20 |            |            |          |        |       | Amount<br>22.20        | Shi<br>L<br>No sh | pping<br>ine<br>hipping a                   | and Hand<br>Type<br>and handling.<br>Item<br>Freigl<br>Miscellaneox<br>Te<br>Subtot                                         | na<br>na<br>na<br>se<br>se | Amount<br>111.00<br>0.00<br>0.00<br>22.20<br>133.20              |
| Line<br>2<br>Totals<br>Tax char | Tax Regime Name<br>GB VAT | Tax Name<br>VAT<br>VAT 2<br>Inclusive<br>Self Assessed   | Tax Status<br>GB VAT ST<br>0%<br>Tax<br>Tax | ATUS                | Tax Jurisdiction Name<br>GB VAT JURISDICTION<br>2.20<br>0.00 | Tax Rate |            | Rate<br>20 |            |            |          |        |       | Amount<br>22.20        | Shi<br>L<br>No si | pping<br>ine<br>hipping a                   | and Hand<br>Type<br>and handling.<br>Herr<br>Freigh<br>Miscellanecs<br>Tra<br>Subtot                                        | rs<br>rs<br>as<br>as<br>ts | Amount<br>111.00<br>0.00<br>0.00<br>22.20<br>133.20<br>0.00      |
| Line<br>2<br>Totals<br>Tax ohar | Tax Regime Name<br>GB VAT | Tax Name<br>VAT<br>VAT 2<br>Inclusive *                  | Tax Status<br>GB VAT ST<br>0%<br>Tax<br>Tax | s Name<br>ATUS<br>2 | Tax Jurisdiction Name<br>GB VAT JURISDICTION<br>220<br>0.00  | Tax Rate |            | Rate 20    |            |            |          |        |       | <b>Amount</b><br>22.20 | Shi<br>L<br>No st | pping<br>ine<br>hipping s<br>ss Inclus<br>R | and Hand<br>Type<br>and handling.<br>Berr<br>Freigh<br>Miscellaneos<br>Tra<br>Subtot<br>sive Prepayment<br>temaining Arrous | ns<br>ac<br>ac<br>ac<br>ac | Amount<br>111.00<br>0.00<br>0.00<br>22.20<br>133.20<br>0.00<br>© |